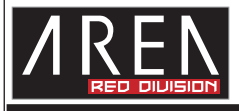

# E4S ver2

す。

#### 取扱説明書 WWW.RRER-POWERS.JP

強い磁気の影響を受ける場所/静電気が発生する場所/振動を受ける場所/火

気周辺、高温多湿、結露が発生する場所/直射日光を受ける場所/平らではない 場所/漏電・漏水の可能性がある場所/電子機器の影響があってはならない場

特定の機器でのみ発生する不具合につきましては保証対象外となります。

本製品を廃棄する場合は、各地方自治体の条例に従って廃棄して下さい。 最新情報は当社製品サイトにて更新情報があり次第、ご案内していく予定で

下記のような場所では使用しないで下さい。

所(病院等)/その他、常識では考えられない場所

| この度は当社商品をお買い上げ頂きまして有難うございます。<br>本書は製品を正しくご使用頂く為の使い方製品説明及び注意事項を記載<br>していばすことざせますがおしても、ころいる別の際点体素 スタロセク | 本製品は精密機器です。本製品の落下、強い衝撃、静電気を与えないように作業して下さい。                         |  |
|----------------------------------------------------------------------------------------------------|--------------------------------------------------------------------|--|
| しております。必す本書をお読みになってから製品の取り作業、ご利用を行って下さい。                                                              | 本製品に触れる前に身体の静電気を取り除いて下さい。                                          |  |
| ▲警告<br>下記記載の内容をお守り下さい。お守り頂かないと<br>火災・感電・故障・怪我の原因となります。                                                | 静電気が発生しにくいな規を身につけて作業を行うて下さい。<br>本製品を接続する前に必ずパソコンデータのバックアップを行って下さい。 |  |

パソコンの内部に部品を取り付ける場合は、パソコンの電源及び周辺機器 の電源をOFFにしてから取付作業を行って下さい。

パソコンご使用直後はパソコン内部に触れないで下さい。パソコン内部に は高温になる部分があり、冷めるまでお待ち下さい。

液体・異物が入らないように注意して下さい。また、本製品を高温・多湿の場 所で使用しないで下さい。

本製品を取り付ける場合は、本書とそれら取付けるパソコン及び周辺機器 の取扱説明書を合わせてご確認下さい。

### 【製品詳細説明】SD-PE9901CV-4S2

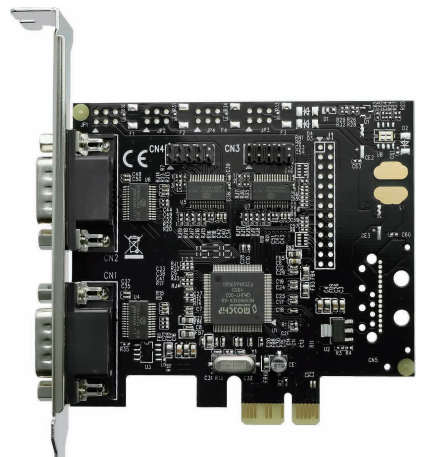

写真は基板を見えるようにケーブルを外したものです。

■ 対応OS Windows 10 / 8.1 / 8 / 7 ■ 同梱品 保証書

| シリアルコントローラ | MosChip MCS9904                                                                                                    |                              |         |                                     |
|------------|----------------------------------------------------------------------------------------------------|------------------------------|---------|-------------------------------------|
| 接続         | PCI Express x1                                                                                                    |                              |         |                                     |
| 通信速度       | 75 / 110 / 134 / 150 / 300 / 600 / 1200 / 1800 / 2400<br>/ 4800 / 7200 / 9600 / 14400 / 19200 / 38400<br>/ 57600 / 115200 / 128000 bps |                              |         |                                     |
|            | ビットデータ                                                                                                    | 4/5/6/7/8                    | スタートビット | 1                                   |
| 通信パラメータ    | ストップビット                                                                                                    | 1/1.5/2                      | パリティ    | Even / odd / None<br>/ Mark / Space |
|            | フロー制御                                                                                                    | Xon / Xoff / None / Hardware |         |                                     |
|            | -                                                                                                    | -                            |         | 1ページ                                |

## ●コネクタピンアサイン

| ピン | 信号                       |
|----|--------------------------|
| 1  | DCD(Data Carrier Detect) |
| 2  | RxD(Receive Data)        |
| З  | TxD(Transmit Data)       |
| 4  | DTR(Data Terminal Ready) |
| 5  | SG(Signal Ground)        |
| 6  | DSR(Data Set Ready)      |
| 7  | RTS(Request to Send)     |
| 8  | CTS(Clear to Send)       |
| 9  | RI (Ring Indicator)      |

## D-SUB9PIN オス型 1 2 3 4 5

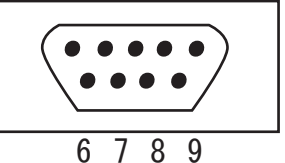

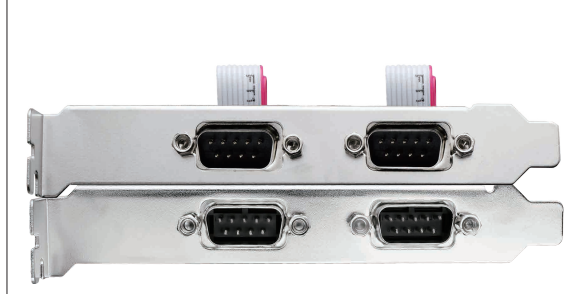

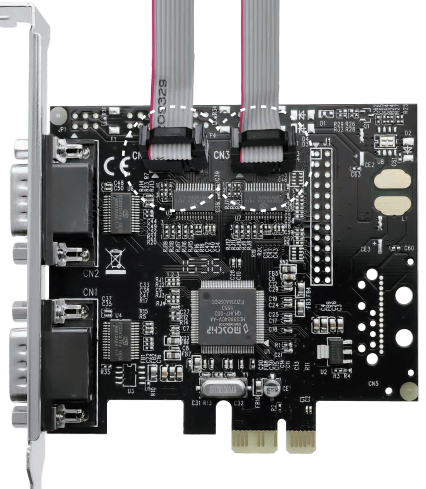

本製品はブラケットに2ポートづつポートを備えていますので2段を占有する形になります。 またケーブルを接続する時は9ピンのオス側とメス側の配置を確認して接続を行って下さい。

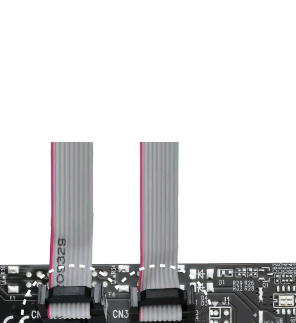

ドライバインストール

http://www.area-powers.jp/driverdownlordpage.html

弊社サイトよりご利用 OS と bit 数をご確認の上、ドライバのダウンロードをお願い致します。

ダウンロード頂きますファイルは圧縮されていますので、解凍を行って下さい。

解凍後、フォルダを開いて頂きますと StnSetup をダブルクリックして頂きますとインストールが 進みます。

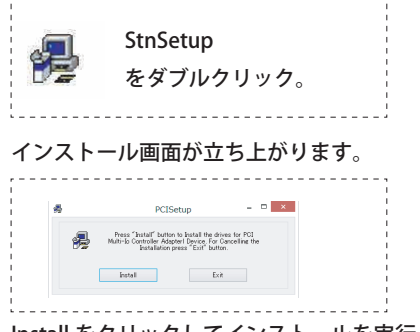

Install をクリックしてインストールを実行して下さい。 Install が完了致しますと Install の文字がグレー色になりますので Exit をクリックして下さい。

この後、Windows を必ず再起動して下さい。 以上で完了です。

ドライバのアンイストール方法

 ①PC 電源 OFF 後に本製品を取り外します。
② 3ページ目のドライバダウンロードして頂きましたフォルダ内に 「MOSCHIP\_StnUninst」がありますので、こちらをダブルクリックして 頂き、アンインストールを行って下さい。 ■本製品をパソコンに接続する

※注意ドライバインストール前に組み込まないで下さい。

1.本製品を接続するパソコン、接続されている周辺機器の電源を OFF にし、本体から取り外して下さい。
2.パソコン本体に接続されているケーブル類を取り外します。
3.パソコン本体のカバーを取り外します。
※取り外し方法はご利用パソコンの説明書を参照して下さい。
4.本製品の取り付け位置を確認し、ケースのブラケットを取り外します。
5.PCI Express x1 に本製品を差し込みます。
6.差し込み後、ブラケット部分を固定して下さい。
※固定方法はケースにより異なりますが、一般的にはネジ固定となります。
※本製品にネジは付属しません。
7.取り外したカバーを閉め、ケーブル類を取り付けて下さい。

以上で取付作業は完了となります。

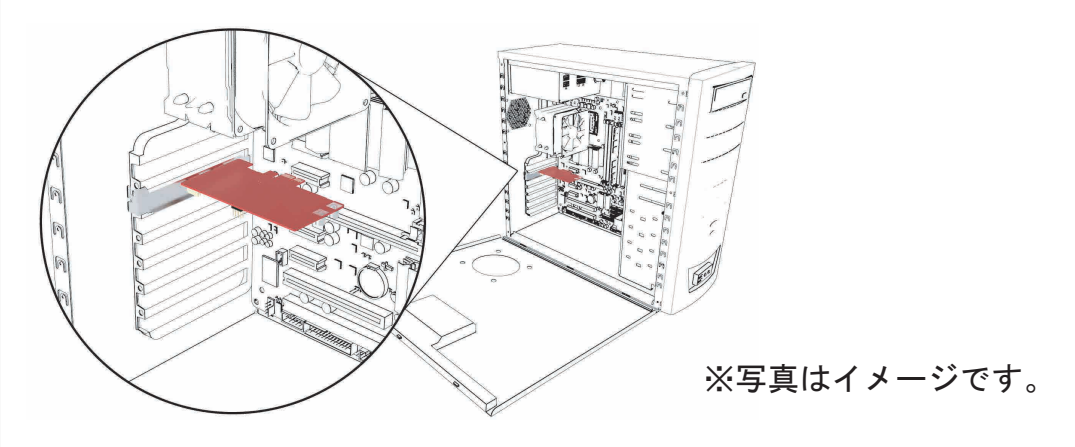

※従来のPCIスロットには接続できません。
PCI Express x1 / x4 / x8 / x16 への接続が可能です。

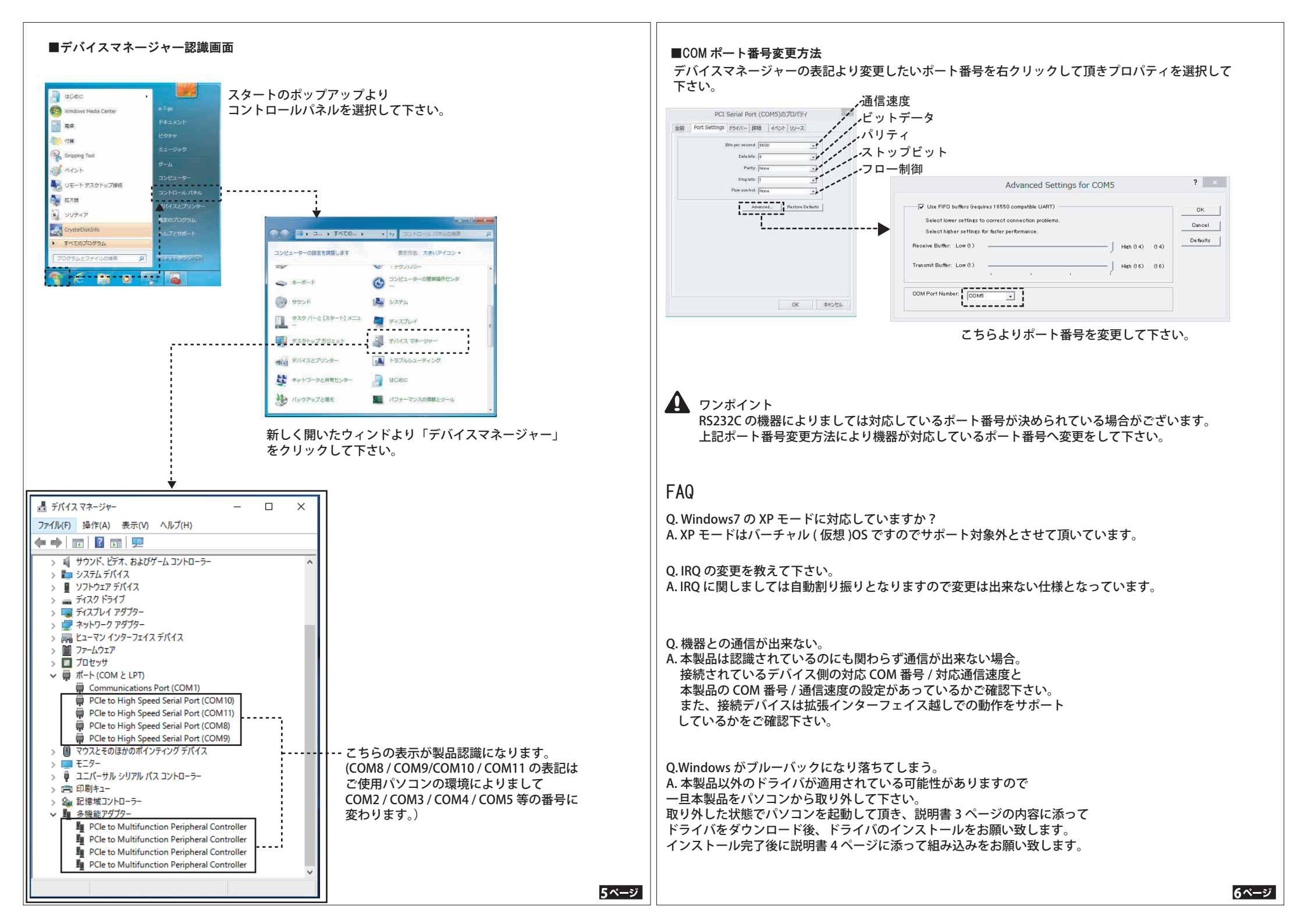

デバイスマネージャー上にて!や?が表示されている際は認識が正常に終わっていません。 右クリックより表示されるドライバの更新より再度ドライバを当て直して下さい。 または差し込まれているスロットの IRQ が重複する事により問題が出ている事も考え られますのでスロットを変更する事をお試し下さい。

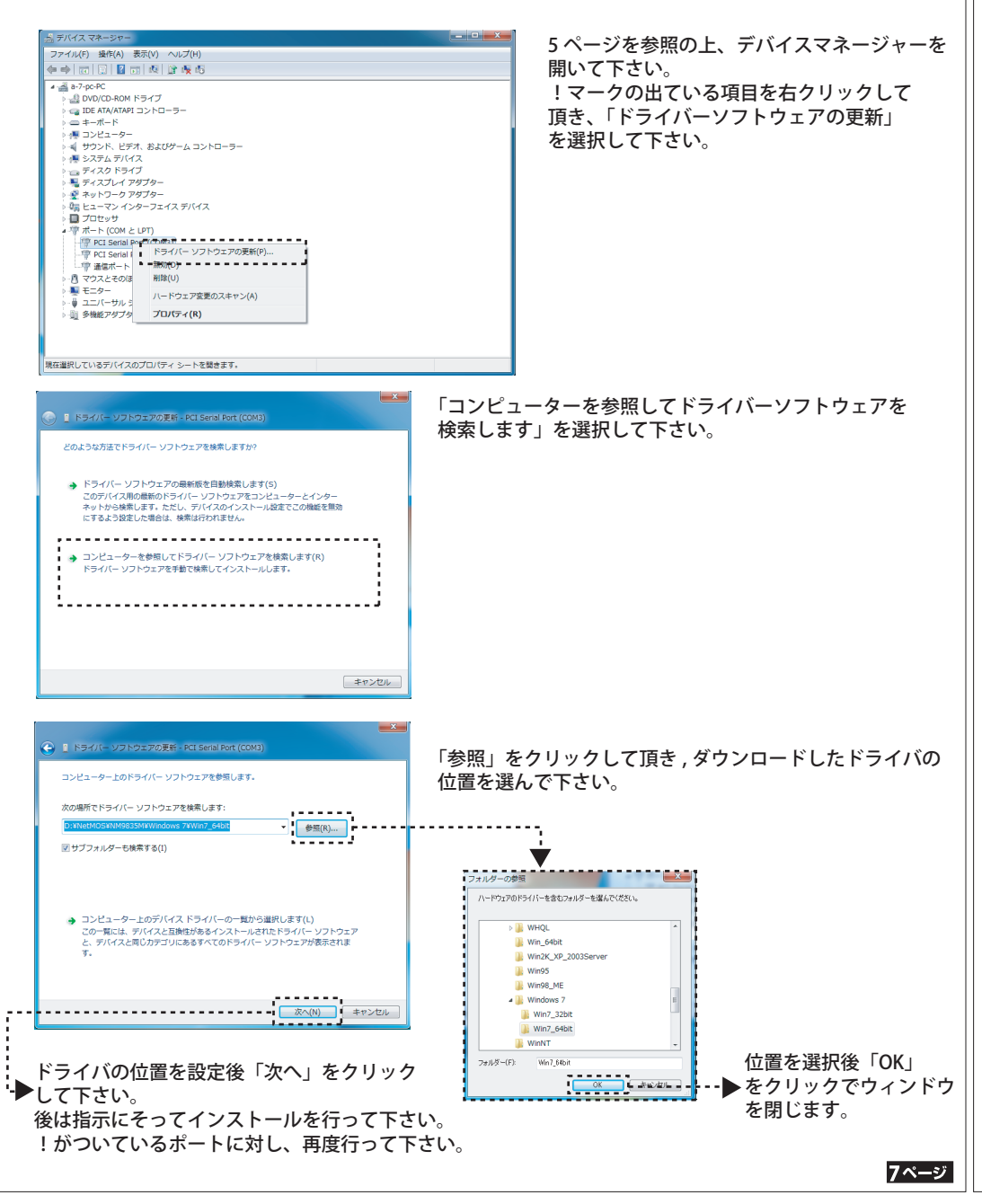

| 8 | ペ- | ージ |
|---|----|----|
| ο |    | -> |